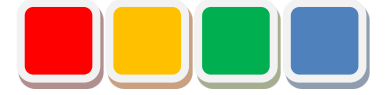

# FlexSignal - LA6-POE 連携

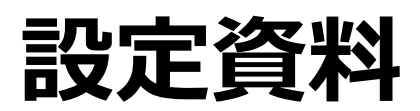

第1.0版

当社に無断で本資料の掲載内容を転載することはご遠慮下さい。

©2013 Flex Signal

### はじめに

本書は、FlexSignal(\*1)と株式会社パトライト製LA6-POEの連携用設定方法について説明しています。

(\*1) Flex Signal の詳細については、Flex Signal 取扱説明書を参照して下さい。

## 改訂履歴

| 版   | 日付          | システム  | 改訂内容 |
|-----|-------------|-------|------|
|     |             | バージョン |      |
| 1.0 | 2018年09月21日 | 1.0.0 | 初版   |
|     |             |       |      |
|     |             |       |      |
|     |             |       |      |
|     |             |       |      |
|     |             |       |      |
|     |             |       |      |
|     |             |       |      |
|     |             |       |      |
|     |             |       |      |
|     |             |       |      |
|     |             |       |      |
|     |             |       |      |
|     |             |       |      |
|     |             |       |      |
|     |             |       |      |
|     |             |       |      |
|     |             |       |      |
|     |             |       |      |
|     |             |       |      |
|     |             |       |      |
|     |             |       |      |
|     |             |       |      |
|     |             |       |      |
|     |             |       |      |
|     |             |       |      |

目次

| 1. | LA6-POE にアクセスする | . 5 |
|----|-----------------|-----|
| 2. | ファームウェアバージョンの確認 | . 6 |
| 3. | 本体設定            | . 7 |
| 4. | 信号灯モード          | . 8 |
| 5. | ミラーリング設定        | . 9 |
| 6. | 表示灯情報送信設定       | 10  |
| 7. | コマンド受信設定        | 11  |

# 1. LA6-POEにアクセスする

LA6-POE に LAN で接続した設定用 PC からウェブブラウザ(Internet Exploler 等)に

LA6-POEの IP アドレスを指定してアクセスします。

#### http://<LA6-POE IP アドレス>/

アクセスが成功すると図1の画面が表示されます。

パスワード(※1)を入力し、「Login」して下さい。

| Select Language : Japanese 🔻 |                | Language Upload |
|------------------------------|----------------|-----------------|
|                              | LA6 Setup Tool |                 |
|                              |                |                 |
|                              | Password Login |                 |
|                              |                |                 |
|                              |                |                 |

「図1:ログイン画面」

#### ※1:初期パスワードは「patlite」となっています。

# 2. ファームウェアバージョンの確認

LA6-POE LAN Unit Version が 「1.05」 以上であることを確認してください。

画面上部右上にバージョンが表示されています。(図2)

LAN Unit Version が 1.04 以下の場合、ファームウェアのアップデートを行って下さい。

ファームウェアは株式会社パトライト社 HP よりダウンロードを行い、LA6-POE 取扱説明書に従って

操作して下さい。

| PATLITE.     |   |        |         | LED Unit Version : 1.00, LAN Unit Version : 1.05<br>MAC Address : 80:39:e5:00:94:aa |    |  |
|--------------|---|--------|---------|-------------------------------------------------------------------------------------|----|--|
| 信号灯設定        |   |        | 本位      | 設定                                                                                  |    |  |
|              | - |        |         |                                                                                     |    |  |
| 信ちりモート       |   |        |         |                                                                                     |    |  |
| 通信設定         |   | ブザー音量  |         | 1 •                                                                                 |    |  |
| ネットワーク設定     |   | 制御方式切替 |         | 信号線制御 ▼                                                                             |    |  |
| コマンド受信設定     |   |        |         |                                                                                     |    |  |
| Modbus/TCP設定 |   |        |         |                                                                                     | 設定 |  |
| ミラーリング設定     |   |        |         |                                                                                     |    |  |
| 表示灯情報送信設定    |   |        | LEDユニット | 、設定データ同期                                                                            |    |  |
| 保守設定         |   | 同期     |         |                                                                                     |    |  |
| コンフィグ        |   |        |         |                                                                                     |    |  |
| ファームウェア更新    |   |        |         |                                                                                     |    |  |
| 初期化          |   |        |         |                                                                                     |    |  |
| 再起動          |   |        |         |                                                                                     |    |  |
| パスワード設定      |   |        |         |                                                                                     |    |  |
| ログアウト        | j |        |         |                                                                                     |    |  |

「図2:ファームウェアバージョン」

### 3. 本体設定

LA6-POEの制御方式を設定します。

画面左の設定メニューより「本体設定」画面を表示して下さい。

「制御方式切替」で「信号線制御」を選択し、設定して下さい。

**PATLITE**.

LED Unit Version : 1.00, LAN Unit Version : 1.05 MAC Address : 80:39:e5:00:94:aa

| 信号灯設定            |        | 本体設定           |    |
|------------------|--------|----------------|----|
| 本設定              | <br>   |                |    |
| 言号灯モード           |        |                |    |
| 通信設定             | ブザー音量  | 1 •            |    |
| ッ <b>トワーク</b> 設定 | 制御方式切替 | 信号線制御▼         |    |
| マンド受信設定          |        |                |    |
| lodbus/TCP設定     |        |                | 設定 |
| ラーリング設定          |        |                |    |
| 長示灯情報送信設定        |        | LEDユニット設定データ同期 |    |
| 保守設定             | 同期     |                |    |
| ンフィグ             |        |                |    |
| アームウェア更新         |        |                |    |
| 期化               |        |                |    |
| 己動               |        |                |    |
| マード設定            |        |                |    |
| ヴアウト             |        |                |    |

「図3:本体設定」

#### 4. 信号灯モード

信号灯モードを設定します。

画面左の設定メニューより「信号灯モード」画面を表示して下さい。

以下の設定を行って下さい。

- 「信号灯1」: RED
- 「信号灯2」:YELLOW
- 「信号灯3」: GREEN
- 「信号灯4」:BLUE
- 「信号灯5」:WHITE

**PATLITE**.

LED Unit Version : 1.00, LAN Unit Version : 1.05 MAC Address : 80:39:e5:00:94:aa

| 信号灯設定        |   | 信              | <b>号灯モード</b> |    |
|--------------|---|----------------|--------------|----|
| 体設定          |   |                |              |    |
| 信号灯モード       |   |                |              |    |
| 通信設定         |   | 信号灯 1          | RED •        |    |
| ネットワーク設定     |   |                |              |    |
| コマンド受信設定     |   | 信号灯 2          | YELLOW •     |    |
| Modbus/TCP設定 | _ | 信号灯 3          | GREEN •      |    |
| ミラーリング設定     |   | 信号灯 4          | BLUE •       |    |
| 長示灯情報送信設定    |   | 信号灯 5          | WHITE .      |    |
| 保守設定         |   | ブル ロサコカサッブル エタ |              |    |
| ンフィグ         |   | フサー向時入力時のフサー首也 | 9 •          |    |
| ワームウェア更新     | - | 点滅周期           | 60回/分 【      |    |
| 即期化          |   |                |              | 設定 |
| 9起動          |   |                |              |    |
| スワード設定       |   |                |              |    |
| コグアウト        |   |                |              |    |

「図4:信号灯モード画面」

### 5. ミラーリング設定

ミラーリング機能を設定します。

画面左の設定メニューより「ミラーリング設定」画面を表示して下さい。

ミラーリング機能は LA6-POE の LAN Unit Version が 1.05 以上の場合、使用しません。

送信先アドレスに FlexSignal PC の IP アドレスが設定されている場合は削除して下さい。

| <b>PATLITE</b> . | LED Unit Version : 1.00, LAN Unit Version : 1.05<br>MAC Address : 80:39:e5:00:94:aa |
|------------------|-------------------------------------------------------------------------------------|
| 信号灯設定            | ミラーリング設定                                                                            |
| 本体設定             |                                                                                     |
| 信号灯モード           |                                                                                     |
| 通信設定             | 送信先アドレス1                                                                            |
| <b>ネットワーク</b> 設定 | 送信先アドレス 2                                                                           |
| コマンド受信設定         | 送信先アドレス 3                                                                           |
| Modbus/TCP設定     | 送信先アドレス 4                                                                           |
| ミラーリング設定         |                                                                                     |
| 表示灯情報送信設定        |                                                                                     |
| 保守設定             |                                                                                     |
| コンフィグ            |                                                                                     |
| ファームウェア更新        | 送信先アドレス 8                                                                           |
| 初期化              | 設定                                                                                  |
| 再起動              |                                                                                     |
| パスワード設定          |                                                                                     |
| ログアウト            |                                                                                     |

「図5:ミラーリング設定画面」

#### 6. 表示灯情報送信設定

表示灯情報送信機能を設定します。

画面左の設定メニューより「表示灯情報送信設定」画面を表示して下さい。

以下を入力し、設定して下さい。

「送信先アドレス」: FlexSignal PC の IP アドレス

「ポート番号」:61001

| <b>PATLITE</b> . |             |                | LED Unit Version : 1.00, LAN Unit Version : 1.05<br>MAC Address : 80:39:e5:00:94:aa |
|------------------|-------------|----------------|-------------------------------------------------------------------------------------|
| 信号灯設定            | 表           | 示灯情報送信設:       | 定                                                                                   |
| 本体設定             |             |                |                                                                                     |
| 信号灯モード           |             |                |                                                                                     |
| 通信設定             | 送信先アドレス     | 192.168.1.100  |                                                                                     |
| ネットワーク設定         | ポート番号       | 61001          |                                                                                     |
| コマンド受信設定         | フラート たいはおどん | ●パターン遷移・最終パターン | ,                                                                                   |
| Modbus/TCP設定     | スマートモート消報法信 | ◎ 最終パターン       |                                                                                     |
| ミラーリング設定         | 信号灯入力判定     | 点滅判定 中(1.5秒) ▼ |                                                                                     |
| 表示灯情報送信設定        |             |                | -0.±                                                                                |
| 保守設定             |             |                | a又是                                                                                 |
| コンフィグ            |             |                |                                                                                     |
| ファームウェア更新        |             |                |                                                                                     |
| 初期化              |             |                |                                                                                     |
| 再起動              |             |                |                                                                                     |
| パスワード設定          |             |                |                                                                                     |
| ログアウト            |             |                |                                                                                     |

「図6:表示灯情報送信設定画面」

### 7. コマンド受信設定

コマンド受信機能を設定します。

画面左の設定メニューより「コマンド受信設定」画面を表示して下さい。

以下を入力し、設定して下さい。

「ポート番号」:10000

「プロトコル」:**TCP** 

#### **PATLITE**.

LED Unit Version : 1.00, LAN Unit Version : 1.05 MAC Address : 80:39:e5:00:94:aa

| 信号灯設定        | =     | コマンド受信設     | 定  |
|--------------|-------|-------------|----|
| 本体設定         |       |             |    |
| 信号灯モード       |       |             |    |
| 通信設定         | ポート番号 | 10000       |    |
| ネットワーク設定     | プロトコル | ● TCP ● UDP |    |
| コマンド受信設定     |       |             |    |
| Nodbus/TCP設定 |       |             | 設定 |
| ミラーリング設定     |       |             |    |
| 表示灯情報送信設定    |       |             |    |
| 保守設定         |       |             |    |
| コンフィグ        |       |             |    |
| ファームウェア更新    |       |             |    |
| 刀期化          |       |             |    |
| 再起動          |       |             |    |
| パスワード設定      |       |             |    |
| コグアウト        |       |             |    |

「図7:コマンド受信設定画面」

全ての設定完了後、画面左の設定メニューより「ログアウト」して下さい。

LA6-POE の点灯状態変化を検出すると、FlexSignal の信号灯設定画面より

LA6-POEの MAC アドレスを選択できるようになります。

※MAC アドレスは上位4桁0埋めで16桁にて表現されます。

MAC アドレスが 80:39:e5:00:94:aa の場合、 00008039E50094AA となります。

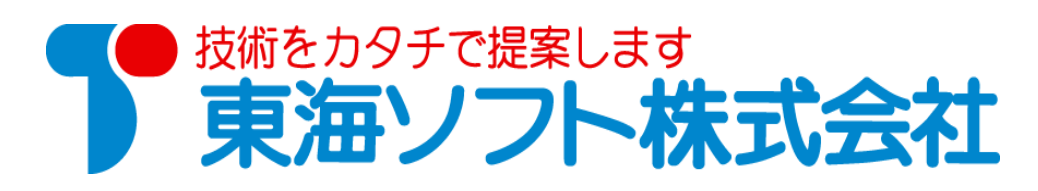

〒451-0043 愛知県名古屋市西区新道二丁目 15-1 ホームページ: http://www.tokai-soft.co.jp/